# Welcome to the *Treasures of the American Museum of Natural History* CD-ROM.

We hope you enjoy this Voyager title.

# **TECHNICAL REQUIREMENTS**

PC-compatible computer with a 486DX-66or faster processor 8 Mbytes of installed RAM (minimum) 640x480, 256-color display MPC2-compatible CD-ROM drive (double-speed) MPC2-compatible sound card with speakers or headphones Mouse MS-DOS operating system version 5.0 or later Microsoft Windows version 3.1, 3.11, or Windows 95 MS-DOS CD-ROM Extensions (MSCDEX) version 2.2 or later QuickTime for Windows (version 2.1.0 or greater)

# SETTING UP

These instructions assume a basic familiarity with Windows 3.1, 3.11, or Windows 95 interface conventions. If you're just getting started with your computer, and find the operations described below confusing, please refer to the documentation that came with your computer.

You can install the *Treasures* software using Program Manager or File Manager. No matter which method you use, the installer will add a *Treasures of the AMNH* program icon and a *Treasures of the AMNH* "readme" icon to the VOYAGER-96 program group.

# Installing the Software from File Manager

1. Insert the CD into your CD-ROM drive according to the drive manufacturer's instructions.

2. From within the Windows File Manager, click on the drive icon for your CD-ROM drive to display the disc's files.

3. Double-click on the SETUP.EXE file to run the Setup program.

4. Follow the directions in the Setup dialog boxes to complete the installation.

# Installing the Software from the Windows 3.1 or 3.11 Program Manager

1. Insert the CD into your CD-ROM drive according to the drive manufacturer's instructions.

- 2. Choose Run from the File menu.
- 3. Type d:\setup.exe, where d: is your CD-ROM drive.
- 4. Click OK.
- 5. Follow the directions in the Setup dialog boxes to complete the installation.

# Installing the Software from the Windows 95 Desktop

1. Insert the CD into your CD-ROM drive according to the drive manufacturer's instructions.

- 2. Choose Run from the Start menu.
- 3. Type d:\setup, where d: is your CD-ROM drive.
- 4. Click OK.
- 5. Follow the directions in the Setup dialog boxes to complete the installation.

# **GETTING STARTED**

- 1. Make sure the Treasures of the AMNH disc is in your CD-ROM drive.
- 2. Double-click the Treasures of the AMNH icon in the VOYAGER-96 group.

# HELP

On screen Help is available in the *Treasures* program. Select the Lantern or Red Question Mark

buttons when they appear on the screen to get information on how to use that area of the program. Click anywhere on the Help screen to close it.

#### **TEACHER'S GUIDE**

The Teacher's Guide, an Adobe Acrobat document which can be printed and copied, can be found in the folder called TEACHER. The file is called TEACHER.PDF and provides information and activities to help teachers make the most of the disc and its contents for educational purposes.

It includes: activities that familiarize students with the American Museum of Natural History and its collections; overviews of scientific areas that provide background information about the subject areas in the CD-ROM; activities that will help students extend their understanding of the subject areas and which emphasize cooperative learning are coded according to their level of difficulty; and a bibliography containing books of special interest to teachers.

You must first install the Adobe Acrobat Reader software (ACROREAD.EXE) before you can view the Teacher's Guide.

#### QUIT

To quit *Treasures*, press the Ctrl-Q keys on the keyboard, or select the Quit button on the Main Contents screen.

#### PERFORMANCE TIPS

Quit out of all other programs before launching Treasures.

Custom Wallpaper in Windows may cause performance problems with *Treasures* and many other multimedia titles. To turn off Custom Wallpaper in Windows 3.1 and Windows 3.11, go into Control Panel and select Desktop. A window will open which gives you a number of options for Desktop settings. In the Wallpaper field, make sure that (None) is selected. Restart Windows. To turn off Custom Wallpaper in Windows 95, click once on the Start button on the Taskbar and select Settings. Select Control Panel, and open Display. In the open Display Properties window, select Background. In the Wallpaper field, make sure that (None) is selected. Restart Windows.

The version of QuickTime installed by *Treasures* has the ability to correct audio sync problems on most PC soundcards. Open the QuickTime Readme in the QuickTime for Windows Program Group to find out your recommended settings. In Windows 3.1 and Windows 3.11, go into Control Panel and open QuickTime. In the open QuickTime Control Panel, select More, then select Audio, and change the settings to match the recommended settings for your soundcard. Restart Windows. In Windows 95, click once on the Start button on the Taskbar and select Settings. Select Control Panel, and open QuickTime. In the open QuickTime Control Panel, select More, then select More, then select Audio, and change the settings to match the recommended settings for your soundcard. Restart Settings. Select Audio, and change the settings to match the recommended settings for your soundcard. Restart Windows.

#### Swap File Settings

If you have 8 MB of RAM installed in your computer, set the swap file to "Permanent" and set the swap file size to 10,000 KB.

If you have more than 8 MB of RAM, we recommend simply turning the swap file OFF.

To change the swap file settings:

- 1) Double-click the Control Panel in the Main group of the Program Manager
- 2) Double-click the "386 Enhanced" icon
- 3) Click "Virtual Memory"
- 4) Click "Change"
- 5) Under "Type"choose "Permanent"

6) In "New Size" type "10000"KB

7) Click "OK"

8) Click "Yes" when asked "Are you sure you want to make changes to virtual-memory settings?"

9) Exit Windows and restart the machine

To turn swap file OFF:

1) Double-click the Control Panel icon in the Main group of the Program Manager

2) Double-click the "386 Enhanced" icon

3) Click "Virtual Memory"

4) Click "Change"

5) Under "Type" choose "None"

6) Click "OK"

7) Click "Yes" when asked "Are you sure you want to make changes to virtual-memory settings?"

8) Exit Windows and restart the machine

#### SOFTWARE SUPPORT

For technical support on Voyager products, call (212) 219-2522. You can also reach Voyager technical support via online services or e-mail.

Internet Address:

techsupport@voyagerco.com

America Online:

voyager@aol.com

CompuServe:

75300,1635@compuserve.com or go to the Multimedia A Vendor forum

QuickTime for Windows does not support all Windows video and sound cards. Voyager has included the following information from Apple which outlines hardware support, compatibility and incompatibility. If you experience problems when running *Treasures of the AMNH*, please check to see if your video and sound cards are supported under QuickTime for Windows.

# QuickTime for Windows 2.1.1 Hardware Compatibility List December 12, 1995

#### KNOWN ISSUES (QTW 2.1.1.57):

\* QuickTime for Windows may set the audio Requested Rate to the rate of the first movie that you play (which will be 22050 Hz if you play the calibration movie during installation). You may want to change Requested Rate on the QTW control panel Audio page. QTW will not change Requested Rate once you have set it.

\* Sigma Designs' recently released Real Magic MPEG driver (v2.20) is incompatible with QuickTime for Windows. As a workaround on Win31, you can reinstall the older Real Magic driver (v2.01), but on Win95 there is no other version to install. Sigma Designs and Apple are currently working on a solution.

\* The Cirrus display driver v1.23 (aka Compaq/CL3X v1.23) can cause QTW control panel

crashes. Upgrading to v1.24 fixes the problem.

\* When you are running Windows 95 and you assign a sound to play when a program is launched, you may get a system halt when you launch the 16-bit Movie Player for the very first time. The problem will not recur after the initial system halt and reboot.

------

This document is meant to be an aid to developers who are working with and distributing QuickTime for Windows per their license agreement. The list is by no means comprehensive but has grown substantially over the past year. The Video and Audio Hardware adapters are divided into three basic classifications: Supported, Compatible and In-Compatible.

Supported hardware/driver combinations are those that have been tested as part of the QTW development plan and are considered benchmarks to the product.

Compatible hardware/drivers are those combinations that have been tested but not as thoroughly as Supported items but appear to function adequately.

In-Compatible hardware/driver combinations are those recognized as having significant problems in appearance or behavior with QTW.

Another category that we've added to our report is Optimized. Optimized video hardware/driver combination allows QTW to write directly to the video memory speeding up video performance significantly. Whenever possible, the name of the manufacturer, product name, driver date or version when known, and depth in the case of video drivers is listed.

| upported Video Adapter Driver                                |                          | Depth       | Resolution | Optimized?      |                   |
|--------------------------------------------------------------|--------------------------|-------------|------------|-----------------|-------------------|
| Standard VG                                                  | Windows VGA              |             | 4          | <br>640x350     | No                |
| Standard EGA                                                 | Windows EGA              | Windows EGA |            | 640x480         | No                |
| IBM 8514                                                     | Windows                  | 8           | 1024x7     | '68 No          |                   |
| IBM XGA                                                      | 07/27/92                 |             | 4          | 640x480         | No                |
| IBM XGA                                                      | 07/27/92                 |             | 16         | 1024x768        | No                |
| Only XGA20 supports 16-bit of use the drivers supplied by IB | olor. Do NOT use :<br>M. | the dri     | vers supp  | lied with Windo | ows 3.1. Instead, |
| ATI VGA X                                                    | 04/09/92                 |             | 4          | 800x600         | Yes               |
| ATI VGA XL                                                   | 04/10/92                 |             | 8          | 1024x768        | Yes               |
| ATI VGA XL                                                   | 04/20/92                 |             | 16         | 800x600         | Yes               |
|                                                              |                          |             | -          |                 |                   |

|                        | 04/20/92 | 10 | 0000000  | 165 |
|------------------------|----------|----|----------|-----|
| ATI ULTRA              | 04/22/92 | 8  | 1024x768 | No  |
| ATI ULTRA              | OEM      | 16 | 640x480  | No  |
| ATI Mach 32            | 01/05/93 | 8  | 640x480  | Yes |
| ATI Mach 32            | 01/05/93 | 16 | 1024x768 | Yes |
| Orchid IIs             | 03/01/92 | 8  | 800x600  | Yes |
| Orchid IIs             | 03/01/92 | 16 | 800x600  | Yes |
| Video 7 VRAM2 ERGO     | 03/10/92 | 8  | 800x600  | Yes |
| Orchid Fahrenheit VA   | 02/19/93 | 8  | 640x480  | Yes |
| Orchid Fahrenheit 1280 | 08/10/92 | 8  | 640x480  | Yes |
| Orchid Fahrenheit 1280 | 08/10/92 | 16 | 800x600  | Yes |
| Diamond Stealth        | 09/25/92 | 8  | 640x480  | Yes |
| Diamond Stealth        | 09/25/92 | 16 | 640x480  | Yes |
| Diamond SpeedStar 24x  | 04/28/92 | 8  | 1024x768 | Yes |
| Diamond SpeedStar 24x  | 04/28/92 | 16 | 800x600  | Yes |
| Diamond SpeedStar 24x  | 04/28/92 | 24 | 640x480  | Yes |

| Supported Audio Adapter                                                                                                    | D                                                                            | river                                                                                     |                                                         | C                                                                                         | ate                                                            |                                  |
|----------------------------------------------------------------------------------------------------|------------------------------------------------------------------------------|-------------------------------------------------------------------------------------------|---------------------------------------------------------|-------------------------------------------------------------------------------------------|----------------------------------------------------------------|----------------------------------|
| Creative Labs SoundBlaster Pro<br>This driver has a known bug the<br>a portion of the sound will be re                                                                                                    | o Si<br>at affects al<br>peated sev                                          | BPSND.DRV<br>I Windows aj<br>reral times.                                                 | /<br>oplication                                         | 0<br>s that use                                                                           | 5/15/92<br>sound v                                             | where at times                   |
| Creative Labs SoundBlaster Pro<br>This driver sometimes 'sticks' of                                                                                                    | o S<br>n a sound.                                                            | BPSND.DR                                                                                  | V                                                       | 0                                                                                         | 2/05/92                                                        |                                  |
| Creative Labs SoundBlaster Pro<br>Creative Labs ThunderBoard<br>Creative Labs ThunderBoard                                                                                                    | o 16 SI<br>SI<br>SI                                                          | B16SND.DR<br>NDBLST2.D<br>NDBLST2.D                                                       | V<br>RV<br>RV                                           | 0<br>0<br>0                                                                               | 4/14/93<br>3/10/92<br>5/13/92                                  |                                  |
| Media Vision ProAudio Spectru<br>Media Vision ProAudio Spectru<br>Make the following modification<br>[Sound]<br>RequestedRate=22095<br>ActualRate=22536                                                                                                    | m M<br>m Plus M<br>s to the QT                                               | VPROAUD.I<br>VPROAUD.I<br>W.INI file.                                                     | DRV<br>DRV                                              | 0<br>0                                                                                    | 2/03/93<br>2/03/93                                             | 1.3<br>1.3                       |
| Media Vision ProAudio Spectru<br>Media Vision Audio Port<br>Does not support sound sample<br>Make the following modification<br>[Sound]<br>RequestedRate=11025<br>ActualRate=11025                                                                                                    | m 16 M<br>M<br>ed at above<br>s to the QT                                    | VPROAUD.I<br>VAPORT.DR<br>11khz.<br>W.INI file.                                           | DRV<br>₹V                                               | 0<br>0                                                                                    | 2/03/92<br>4/14/92                                             |                                  |
| Microsoft Sound System<br>Cardinal Technologies Sound S<br>Orchid Sound Producer Pro.<br>Orchid Sound Producer Pro.<br>Turtle Beach MultiSound<br>ATI Stereo F/X                                                                                                    | Si<br>tudio T/<br>Pi<br>M<br>Si                                              | NDSYS.DRV<br>APIGSS1.DF<br>RODUCER.I<br>RODUCER.I<br>ULTISND.DF<br>FX.DRV                 | /<br>RV<br>DRV<br>DRV<br>RV                             | 0<br>1<br>0<br>1<br>0<br>0                                                                | 9/21/92<br>2/28/92<br>1/13/93<br>0/01/92<br>8/27/92<br>5/04/92 | 1.0                              |
| Compatible Video Adapter                                                                                                    | Dri                                                                          | ver                                                                                       | Depth                                                   | Resolutio                                                                                 | on                                                             | Optimized?                       |
| Actix Graphics Engine Ultra Plu<br>Actix Graphics Engine Ultra Plu<br>Actix Graphics Engine Ultra Plu<br>Actix Graphics Engine Ultra Plu<br>Actix Graphics Engine Ultra Plu<br>Actix Graphics Engine Ultra Plu<br>Actix Graphics Engine Ultra Plu<br>Actix Graphics Engine Ultra Plu<br>Atti VGA XL | s 03<br>s 03<br>s 03<br>s 03<br>s 03<br>s 03<br>s 03<br>08/14/92<br>04/20/92 | 3/25/93<br>3/25/93<br>3/25/93<br>3/25/93<br>3/25/93<br>3/25/93<br>3/25/93<br>1.42 16<br>8 | 16<br>8<br>16<br>8<br>24<br>16<br>8<br>640x48<br>800x60 | 1024x768<br>1024x768<br>800x600<br>800x600<br>640x480<br>640x480<br>640x480<br>0 N<br>0 Y | 3  <br>3  <br>1<br> <br>1<br> <br>1<br> <br>10                 | No<br>No<br>No<br>No<br>No<br>No |
| ATI VGA XL<br>ATI VGA XL<br>ATI VGA XL<br>ATI VGA XL<br>ATI VGA XL<br>ATI VGA XL<br>ATI VGA XL<br>ATI VGAWONDER XL24                                                                                                    | 04/10/92<br>04/20/92<br>06/25/92<br>07<br>06<br>06/25/92                     | 16<br>8<br>5/25/92<br>8<br>7/28/92<br>5/25/92<br>8                                        | 640x48<br>640x48<br>8<br>800x60<br>16<br>8<br>1024x7    | 0 Y<br>0 Y<br>1024x768<br>0 Y<br>640x480<br>640x480<br>68 Y                               | íes<br>íes<br>íes                                              | Yes<br>Yes<br>Yes                |
| ATI VGAWONDER XL24                                                                                                    | 07/28/92                                                                     | 16                                                                                        | 800x60                                                  | 0 Y                                                                                       | 'es                                                            |                                  |

| ATI VGAWONDER XL24            | 06/25/92 8          | 800x6      | 600 Yes    |     |
|-------------------------------|---------------------|------------|------------|-----|
| ATI VGAWONDER XL24            | 07/28/92 16         | 640x4      | 80 Yes     |     |
| ATI VGAWONDER XL24            | 06/25/92 8          | 640x4      | 80 Yes     |     |
| ATI Graphics Ultra            | 08/14/92            | 4          | 800x600    | No  |
| ATI Graphics Ultra            | 08/14/92            | 4          | 640x480    | No  |
| ATI Graphics Ultra            | 06/25/92            | 8          | 640x480    | No  |
| ATI Graphics Ultra Pro        | 03/10/92            | 8          | 8514/a     | No  |
| ATI Graphics Ultra Pro        | 03/13/93            | 8          | 1280x1024  | Yes |
| ATI Graphics Ultra Pro        | 03/13/93            | 16         | 1024x768   | Yes |
| ATI Graphics Ultra Pro        | 03/13/93            | 8          | 1024x768   | Yes |
| ATI Graphics Ultra Pro        | 03/13/93            | 24         | 800x600    | No  |
| ATI Graphics Ultra Pro        | 03/13/93            | 16         | 800x600    | No  |
| ATI Graphics Ultra Pro        | 03/13/93            | 8          | 800x600    | Yes |
| ATI Graphics Ultra Pro        | 03/13/93            | 16         | 640x480    | No  |
| ATI Graphics Ultra Pro        | 03/19/93            | 24         | 640x480    | No  |
| ATI Graphics Ultra Pro        | 03/19/93            | 16         | 640x480    | No  |
| ATI Graphics Ultra Pro        | 03/19/93            | 8          | 640x480    | Yes |
| ATI Graphics/Pro              | 11/27/92            | 8          | 1024x768   | No  |
| ATI Graphics/Pro              | 11/27/92            | 16         | 640x480    | No  |
| Dell 466/M S3                 | 09/04/92 (1.)       | 2)         | 41280x1024 | Yes |
| Dell 466/M S3                 | 09/04/92 (1.)       | 2)         | 81024x768  | Yes |
| Dell 466/M S3                 | 09/04/92 (1.)       | 2)         | 8800x600   | Yes |
| Dell 466/M S3                 | 09/04/92 (1.)       | 2)         | 4800x600   | Yes |
| Dell 466/M S3                 | 09/04/92 (1.)       | 2)         | 15640x480  | Yes |
| Dell 466/M S3                 | 09/04/92 (1.)       | 2)́        | 8640x480   | Yes |
| Diamond Stealth Pro           | 12/07/92            | <i>′</i> 8 | 1280x968   | No  |
| Diamond Stealth Pro           | 12/07/92            | 8          | 1280x1024  | No  |
| Diamond Stealth Pro           | 12/16/92            | 16         | 1024x768   | No  |
| Diamond Stealth Pro           | 01/06/93            | 8          | 1024x768   | No  |
| Diamond Stealth Pro           | 12/18/92            | 16         | 800x600    | No  |
| Diamond Stealth Pro           | 01/06/93            | 8          | 800x600    | No  |
| Diamond Stealth Pro           | 02/23/93            | 24         | 640x480    | No  |
| Diamond Stealth Pro           | 01/06/93            | 16         | 640x480    | No  |
| Diamond Stealth Pro           | 01/06/93            | 8          | 640x480    | No  |
| Diamond SpeedStar 24          | 04/14/92            | 8          | 1024x768   | Yes |
| Diamond SpeedStar 24          | 04/14/92            | 15         | 800x600    | No  |
| Diamond SpeedStar 24          | 04/14/92            | 8          | 800x600    | Yes |
| Diamond SpeedStar 24          | 04/14/92            | 15         | 640x480    | No  |
| Diamond SpeedStar 24          | 04/14/92            | 8          | 640x480    | Yes |
| Diamond Viper VLB             | 04/27/93            | 8          | 1152x900   | Yes |
| Diamond Viper VLB             | 04/27/93            | 16         | 1024x768   | Yes |
| Diamond Viper VLB             | 04/27/93            | 8          | 1024x768   | Yes |
| Diamond Viper VLB             | 04/27/93            | 24         | 800x600    | No  |
| Diamond Viper VLB             | 04/27/93            | 16         | 800x600    | Yes |
| Diamond Viper VLB             | 04/27/93            | 8          | 800x600    | Yes |
| Diamond Viper VLB             | 04/27/93            | 24         | 640x480    | No  |
| Diamond Viper VLB             | 04/27/93            | 16         | 640x480    | Yes |
| Diamond Viper VLB             | 04/27/93            | 8          | 640x480    | Yes |
| Support for the P9000 was add | led in QTW 1.1.1.   | -          |            |     |
| Genoa Windows VGA 8500        | 02/16/93            | 8          | 1024x768   | Yes |
| Genoa Windows VGA 8500        | 10/23/92 (turbo) 16 | 800x6      | 00 Yes     |     |
| Genoa Windows VGA 8500        | 08/24/92            | 16         | 800x600    | Yes |
| Genoa Windows VGA 8500        | 10/28/92            | 8          | 800x600    | Yes |
| Genoa Windows VGA 8500        | 12/01/92 (tu        | rbo) 24    | 640x480    | No  |
| Genoa Windows VGA 8500        | 10/14/92 `          | 24         | 640x480    | No  |

| Genoa Windows VGA 8500<br>Genoa Windows VGA 8500<br>Genoa Windows VGA 8500<br>Support for the Cirus Logic CL-G | 11/11/92 (turbo<br>08/24/92<br>10/28/92<br>D5426 GUI was added | o) 16<br>16<br>8<br>in QTW | 640x480<br>640x480<br>640x480<br>1.1.1 | Yes<br>Yes<br>Yes |
|----------------------------------------------------------------------------------------------------|----------------------------------------------------------------|----------------------------|----------------------------------------|-------------------|
| IBM XGA2<br>IBM XGA2                                                                                           | 07/27/92<br>07/27/92 16                                        | 8<br>640x480               | 640x480<br>0 No                        | No                |
| IBM XGA2                                                                                                    | 07/27/92                                                       | 8                          | 800x600                                | No                |
| IBM XGA2                                                                                                    | 07/27/92 16                                                    | 800x600                    | 0 No                                   |                   |
| QTW supports IBM XGA2 starting                                                                                 | g with version 1.1.                                            |                            |                                        |                   |
| Orchid Fahrenheit VA                                                                                           | 02/19/93 10:00                                                 | 16                         | 1024x768                               | Yes               |
| Orchid Fahrenheit VA                                                                                           | 02/19/93 10:00                                                 |                            | 24640x480                              | Yes               |
| Orchird VLB (Local Bus)                                                                                        | 02/19/93                                                       | 16                         | 800x600                                | Yes               |
| Orchird VLB (Local Bus)                                                                                        | 02/19/93                                                       | 15                         | 800x600                                | Yes               |
| Orchird VLB (Local Bus)                                                                                        | 02/19/93                                                       | 8                          | 800x600                                | Yes               |
| Orchird VLB (Local Bus)                                                                                        | 02/19/93                                                       | 24                         | 640x480                                | No                |
| Movies shifted to the left, a few p                                                                            | ixels in 24 bit mode . R                                       | ebooting                   | fixes the probler                      | п                 |
| Orchird VLB (Local Bus)                                                                                        | 02/19/93                                                       | 16                         | 640x480                                | Yes               |
| Orchird VLB (Local Bus)                                                                                        | 02/19/93                                                       | 15                         | 640x480                                | Yes               |
| Orchird VLB (Local Bus)                                                                                        | 02/19/93                                                       | 8                          | 640x480                                | Yes               |
| Orchid Fahrenheit 1280                                                                                         | 08/10/92 10:00 15                                              | 800x600                    | D No                                   |                   |
| Orchid Fahrenheit 1280                                                                                         | 08/10/92 10:00                                                 |                            | 8800x600                               | Yes               |
| Orchid Fahrenheit 1280                                                                                         | 08/10/92 10:00                                                 | 16                         | 640x480                                | No                |
| Orchid Fahrenheit 1280                                                                                         | 08/10/92 10:00 15                                              | 640x48                     | D No                                   |                   |
| Orchid Pro designer IIs/D 1.1                                                                                  | 04/7/92                                                        | 15                         | 800x600                                | NO                |
| Orchid Pro designer IIs/D 1.1                                                                                  | 04/7/92                                                        | 0                          | 8800x600                               | Yes               |
| Orchid Pro designer IIs/D 1.1                                                                                  | 04/7/92                                                        | 8                          | 640x480                                | Yes               |
| Orchid Pro II                                                                                                  | 03/01/92                                                       | 8<br>1 F                   | 1024X768                               | Yes               |
| Orchid Pro II                                                                                                  | 03/01/92                                                       | 15                         | 800x600                                | INO<br>Voc        |
| Orchid Pro II                                                                                                  | 03/01/92                                                       | 0<br>15                    | 800X600                                | res               |
| Orchid Pro II                                                                                                  | 03/01/92                                                       | 0                          | 040X400<br>1024v769                    | NU<br>Voo         |
| Sigma Logand CV                                                                                                | 03/01/92                                                       | 0                          | 10242700                               | No                |
| Sigma Legend GX                                                                                                | 04/01/92 (1.13)                                                | 0<br>8                     | 1024/700<br>800v600                    | No                |
| Sigma Legend GX                                                                                                | 03/31/02 (1.13)                                                | 8                          | 640x480                                | No                |
| Sigma Legend GX                                                                                                | 03/01/92 (1.13)                                                | 8                          | 640v480                                | No                |
| Sigma Legend 24X                                                                                               | 11/13/92                                                       | 8                          | 1024x768                               | No                |
| Sigma Legend 24X                                                                                               | 11/13/92                                                       | 16                         | 800x600                                | No                |
| Sigma Legend 24X                                                                                               | 11/13/92                                                       | 8                          | 800x600                                | No                |
| Sigma Legend 24X                                                                                               | 11/14/92                                                       | 24                         | 640x480                                | No                |
| Sigma Legend 24X                                                                                               | 11/13/92                                                       | 16                         | 640x480                                | No                |
| Sigma Legend 24X                                                                                               | 11/13/92                                                       | 8                          | 640x480                                | No                |
| Matrox 1024                                                                                                    | 08/21/92 2.07                                                  | 24                         | 1024x768                               | No                |
| MiroCrystal 8S                                                                                                 | 04/13/93                                                       | 8                          | 1024x768                               | No                |
| MiroCrystal 8S                                                                                                 | 04/13/93                                                       | 16                         | 800x600                                | No                |
| MiroCrystal 8S                                                                                                 | 04/13/93                                                       | 8                          | 800x600                                | Yes               |
| MiroCrystal 8S                                                                                                 | 04/15/93                                                       | 16                         | 640x480                                | No                |
| MiroCrystal 8S                                                                                                 | 04/13/93                                                       | 8                          | 640x480                                | Yes               |

| Compatible Audio Adapter   | Driver       | Date     |
|----------------------------|--------------|----------|
| Creative Labs ThunderBoard | SNDBLST2.DRV | 03/10/92 |

| Creative Labs ThunderBoard                                                                                                    | SNDB                                                                         | LST2.DR                                              | V                                                                              | 05/13/92                                                                   |
|----------------------------------------------------------------------------------------------------|------------------------------------------------------------------------------|------------------------------------------------------|--------------------------------------------------------------------------------|----------------------------------------------------------------------------|
| Creative Labs Sound Blaster 2.0<br>Sound 'sticks' with this driver.                                                                                               | )                                                                            |                                                      |                                                                                | 02/16/93                                                                   |
| DigispeechPortAble Sound Plus                                                                                                    | PRTS                                                                         | ND.DRV                                               |                                                                                | 04/14/93                                                                   |
| IBM M/Audio<br>Adjusting the volume from the M<br>To restore the volume, stop and<br>Sound may skip when resizing v<br>Sound is played at 44khz by dou            | ACPA.DRV<br>lovie Controller<br>restart the mov<br>vindow<br>ubling the samp | r may cau<br>vie.<br>ples.                           | 10/29/92<br>se the volume to                                                   | 2 11:38<br>be muted.                                                       |
| IBM M/Audio<br>Limited volume control from key                                                                                                    | ACPA.DRV<br>board.                                                           |                                                      | 8/28/92                                                                        |                                                                            |
| MediaVision Thunder and Lightr<br>Make the following modifications<br>[Sound]<br>RequestedRate=22222                                                              | ning TLWA<br>S to the QTW.IN                                                 | VE.DRV<br>VI file.                                   |                                                                                | 08/25/92                                                                   |
| Incompatible<br>Video Adapter                                                                                                    | Driver                                                                       | Depth                                                | Resolution                                                                     | Optimized?                                                                 |
| ATI VGAWONDER XL24<br>In the 24 bit mode (16 Million Co<br>ATG CatsEye/X<br>Field reports of systems hanging<br>Compaq Q-Vision<br>We have field reports that QTW | 07/29/92<br>plors) Reds an<br>g when movies<br>does not work                 | 24<br>d Blues s<br>are playe<br>with this o          | 640x480<br>eem to be reverse<br>ed with this board.<br>card.                   | Yes<br>ed.                                                                 |
| Diamond SpeedStar 24 *<br>Movies render as a thin line at th                                                                                                    | 04/14/92<br>ne top of the sc                                                 | 24<br>reen in 24                                     | 640x480<br>4 bit mode. All oth                                                 | Yes<br>er functions are normal.                                            |
| MediaVision<br>We have a field report that QTW<br>adapter. The report indicates tha<br>Problem persists when Optimize                                             | / does not work<br>at the movie so<br>a is set to drive                      | with the<br>und is pla<br>r.                         | orginal MediaVision<br>yed but the movie                                       | on video display<br>e can not be seen.                                     |
| OmiCorp Texan<br>We have field reports of sound b                                                                                                    | out no movie (v                                                              | ideo) with                                           | this card.                                                                     |                                                                            |
| PackardBell<br>We have several field reports de<br>local bus systems have been no<br>seen, then a few lines of backgro<br>that the image is also shifted do       | ealing with a Pa<br>ted. The shutte<br>ound, then a fe<br>wn and to the r    | ckardBell<br>ers effect i<br>w lines of<br>ight abou | I. Reports of a "sl<br>is where a few line<br>f movie, and so or<br>t 10 pels. | hutters" type effect on<br>es of movie can be<br>n. The reports also state |
| Further reports tell of a lack of N                                                                                                    | lovie image wh                                                               | en runnin                                            | ng on Local Bus P                                                              | ackard Bell Machines.                                                      |
| Sigma WindStorm<br>Sigma WindStorm<br>Sigma WindStorm                                                                                                    | 08/21/92<br>08/21/92<br>08/21/92                                             | 8<br>16<br>8                                         | 1024x768<br>800x600<br>800x600                                                 | No<br>No<br>No                                                             |

| Sigma WindStorm<br>Sigma WindStorm<br>Sigma WindStorm<br><i>QTW has very poor performanc</i>     | 08/21/92<br>08/21/92<br>08/21/92<br>ce with is adap | 24<br>16<br>8<br><i>ter.</i> | 640x480<br>640x480<br>640x480          | No<br>No<br>No                                    |   |
|--------------------------------------------------------------------------------------------------|-----------------------------------------------------|------------------------------|----------------------------------------|---------------------------------------------------|---|
| Video 7 SPEA 7<br>We have field reports that the C<br>will appear in the movie window<br>change. | OEM<br>Optimize = Driv<br>v frame. Audio            | er must k<br>and all o       | be added to the G<br>ther actions seen | TW.INI before the movi<br>ns to be OK without the | e |
| Incompatible Audio Adapter                                                                       | Drive                                               | er                           |                                        | Date                                              |   |
| Media Vision Thunder and Lighting *<br>QTW has very poor through-put with this card.             |                                                     |                              |                                        |                                                   |   |

Media Vision CDPC \* *QTW does not work well with is system with movies over 10 seconds in length.* 

Media Vision CDPC II

QTW does not work well with this system with movies over 10 seconds in length.

Sigma Design WinStorm Very poor QTW performance when running audio and video together. 8/21/92

Tandy 'Gold Card'

Only one unconfirmed report on this line of cards. A developer states that he has a Tandy "Gold Card" and QTW crashes whenever he tries to play a movie. Removing the card seems to fix the problem.